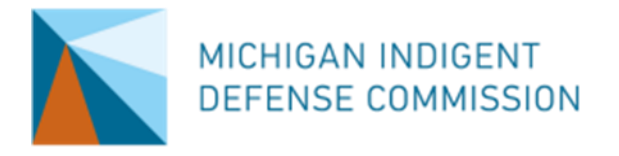

# **MIDC Caseload Tracker Explanation**

Quarterly Entry – 4Q Rolling Average

#### Purpose

MIDC Caseload Tracker spreadsheets provide local indigent defense systems with tools to track attorney workloads and calculate attorneys' proximity to Standard 6 workload maximums.

The *Quarterly Entry* - 4Q *Rolling Average* version is designed to allow systems to enter caseload data on a quarterly basis while having the spreadsheet calculate annual attorney workloads based on any four quarters selected by the user.

Systems can enter an attorney's assignments and docket hours into the spreadsheet on a <u>quarterly</u> basis, and the spreadsheet will calculate how close the attorney is to their workload maximum and how many assignments and hours remain available for the current <u>year</u>.

### Format

The sheet has two general tabs *-Attorney Names* and *Annual* – plus quarterly tabs for each quarter through FY29. Systems will enter the names of their attorneys on the *Attorney Names* tab and will view full year data on the *Annual* tab. Systems will enter data about quarterly workloads in the appropriate quarter's tab.

The *Annual* and quarterly tabs all calculate the caseload maximums the same way, but they are based on different workload maximums. The *Annual* tab is based on the full-year workload maximums outlined in Standard 6 and Page 29 of the MIDC Grant Manual. The *Quarterly* tab uses 1/4<sup>th</sup> of the annual workload maximum.

This spreadsheet is designed to track a rolling year so that users can enter data for multiple quarters but view annual caseload maximums based on the four most recent quarters.

|   | А                                  | В                             | С                                         | D                                     | E         | F          | G H I                      |
|---|------------------------------------|-------------------------------|-------------------------------------------|---------------------------------------|-----------|------------|----------------------------|
| 1 |                                    | Workload To                   | Date                                      |                                       |           |            |                            |
| 2 | Attorney Name                      | Felony<br>Assignments         | Non-Traffic<br>Misdemeanor<br>Assignments | Traffic<br>Misdemeanor<br>Assignments | PV        | Docket Hou | rs % of Cap                |
| 3 | Test Attorney 1                    | 0                             | 0                                         | 0                                     | 0         | 0          | 0                          |
| 4 | -                                  | #VALUE!                       | 0                                         | 0                                     | 0         | 0          | #########                  |
| 5 |                                    | #VALUE!                       | 0                                         | 0                                     | 0         | 0          | #########                  |
| 5 |                                    | #VALUE!                       | 0                                         | 0                                     | 0         | 0          | ##########                 |
| 7 |                                    | #VALUE!                       | 0                                         | 0                                     | 0         | 0          | #########                  |
| 3 |                                    | #VALUE!                       | 0                                         | 0                                     | 0         | 0          | #########                  |
| ) |                                    | #VALUE!                       | 0                                         | 0                                     | 0         | 0          | #########                  |
| 0 |                                    | #VALUE!                       | 0                                         | 0                                     | 0         | 0          |                            |
| 1 |                                    | #VALUE!                       | 0                                         | 0                                     | 0         | 0          | <b>******</b>              |
| 2 |                                    | #VALUE!                       | 0                                         | 0                                     | 0         | 0          |                            |
| 3 |                                    | #VALUE!                       | 0                                         | 0                                     | 0         | 0          | ******                     |
| 4 |                                    | #VALUE!                       | 0                                         | 0                                     | 0         | 0          |                            |
| 5 |                                    | #VALUE!                       | 0                                         | 0                                     | 0         | 0          | *******                    |
| 6 |                                    | #VALUE!                       | 0                                         | 0                                     | 0         | 0          | <b>******</b>              |
| 7 |                                    | #VALUE!                       | 0                                         | 0                                     | 0         | 0          | #########                  |
| 8 |                                    | #VALUE!                       | 0                                         | 0                                     | 0         | 0          | ******                     |
| 9 |                                    | #VALUE!                       | 0                                         | 0                                     | 0         | 0          | #########                  |
| 0 |                                    | #VALUE!                       | 0                                         | 0                                     | 0         | 0          | ******                     |
| 1 |                                    | œ                             |                                           |                                       |           |            |                            |
| 2 |                                    | G.                            |                                           |                                       |           | 7          | This section was the date  |
| 3 | ctb                                | n <mark>o fo to</mark> taloat | a about assignm                           | nents for attorne                     | eys based |            | This section uses the data |
| 4 | dati                               | ae on the                     | erly shee                                 | ts. It is calculate                   | d based   |            | entered in the Workload    |
| 5 |                                    |                               | the box                                   | found in columr                       | ns P and  |            | section to the left to     |
| 6 |                                    |                               |                                           |                                       |           |            | perceptage of the          |
| 7 |                                    |                               | ◀                                         | _                                     |           |            | attorney's annual can bas  |
| 8 | Use the Da                         | ta Sources tab t              | o create a list of                        | f your attorneys                      | to select |            | been reached               |
|   | <ul> <li>Attorney Names</li> </ul> | Annual 24                     | Q1   24Q2   1                             | 24Q3   24Q4                           | 25Q1      | 25Q2 25Q3  | 25Q4   26Q1   26Q2   26    |

## Using the Spreadsheet

The first thing a system should do when using this spreadsheet is enter their attorneys' names in Column A of the *Attorney Names* tab.

| Attorney Names   |                                                                  |  |  |  |  |  |  |
|------------------|------------------------------------------------------------------|--|--|--|--|--|--|
| Test Attorney 1  |                                                                  |  |  |  |  |  |  |
| Test Attorney 2  |                                                                  |  |  |  |  |  |  |
| Test Attorney 3  |                                                                  |  |  |  |  |  |  |
| Test Attorney 4  |                                                                  |  |  |  |  |  |  |
| Test Attorney 5  | <enter a<="" attorney="" column="" in="" names="" th=""></enter> |  |  |  |  |  |  |
| Test Attorney 6  |                                                                  |  |  |  |  |  |  |
| Test Attorney 7  |                                                                  |  |  |  |  |  |  |
| Test Attorney 8  |                                                                  |  |  |  |  |  |  |
| Test Attorney 9  |                                                                  |  |  |  |  |  |  |
| Test Attorney 10 |                                                                  |  |  |  |  |  |  |
| Test Attorney 11 |                                                                  |  |  |  |  |  |  |
| Test Attorney 12 |                                                                  |  |  |  |  |  |  |
| Test Attorney 13 |                                                                  |  |  |  |  |  |  |
| Test Attorney 14 |                                                                  |  |  |  |  |  |  |
| Test Attorney 15 |                                                                  |  |  |  |  |  |  |
| Test Attorney 16 |                                                                  |  |  |  |  |  |  |
| Test Attorney 17 |                                                                  |  |  |  |  |  |  |
| Test Attorney 18 |                                                                  |  |  |  |  |  |  |

This will allow users to select their attorneys from a dropdown menu when utilizing the other tabs on the spreadsheet (to prevent errors caused by typographical errors).

The *Annual* and quarterly tabs each have three sections: *Workload to Date*, % of *Cap*, and *Maximums Left*. Users enter data in the *Workload to Date* section on the <u>quarterly tabs</u> and the other two sections calculate outputs automatically to inform systems how close the attorney is to their workload maximum and how many assignments and hours remain available. On the *Annual* tab, all of the data should autopopulate based on the attorneys and quarters selected by the user (see below). When viewing a quarterly tab, the *Maximums Left* are set to 1/4<sup>th</sup> of the annual maximums defined in Standard 6.

|                  | Workload To Da      | te                        |                                       |    |              |          | Maximums L     | eft                        |                                       |     |              |
|------------------|---------------------|---------------------------|---------------------------------------|----|--------------|----------|----------------|----------------------------|---------------------------------------|-----|--------------|
| Attorney Name    | Felony N<br>Assignm | Non-Traffic<br>Sidemeanor | Traffic<br>Misdemeanor<br>Assignments | PV | Docket Hours | % of Cap | Felop<br>Assig | Non-Traffic<br>Misdemeanor | Traffic<br>Misdemeanor<br>Assignments | PV  | Docket Hours |
| Fest Attorney 1  |                     |                           |                                       |    |              | <u> </u> | 15             | 400                        | 800                                   | 800 | 1856         |
| Fest Attorney 2  |                     |                           |                                       |    |              |          | 15             | 400                        | 800                                   | 800 | 1856         |
| Fest Attorney 3  |                     |                           |                                       |    |              |          | 150            | 400                        | 800                                   | 800 | 1856         |
| Fest Attorney 4  |                     |                           |                                       |    |              |          | 150            | 400                        | 800                                   | 800 | 1856         |
| Test Attorney 5  |                     |                           |                                       |    |              |          | 150            | 400                        | 800                                   | 800 | 1856         |
| Test Attorney 6  |                     |                           |                                       |    |              | 0        | 150            | 400                        | 800                                   | 800 | 1856         |
| Fest Attorney 7  |                     |                           |                                       |    |              | 0        | 150            | 400                        | 800                                   | 800 | 1856         |
| Fest Attorney 8  |                     |                           |                                       |    |              | 0        | 150            | 400                        | 800                                   | 800 | 1856         |
| Fest Attorney 9  |                     |                           |                                       |    |              | 0        | 150            | 400                        | 800                                   | 800 | 1856         |
| Fest Attorney 10 |                     |                           |                                       |    |              | 0        | 150            | 400                        | 800                                   | 800 | 1856         |
| Fest Attorney 11 |                     |                           |                                       |    |              | 0        | 150            | 400                        | 800                                   | 800 | 1856         |
| Fest Attorney 12 |                     |                           |                                       |    |              | 0        | 150            | 400                        | 800                                   | 800 | 1856         |
| Fest Attorney 13 |                     |                           |                                       |    |              | 0        | 150            | 400                        | 800                                   | 800 | 1856         |
| Fest Attorney 14 |                     |                           |                                       |    |              | 0        | 150            | 400                        | 800                                   | 800 | 1856         |
| Fest Attorney 15 |                     |                           |                                       |    |              | 0        | 150            | 400                        | 800                                   | 800 | 1856         |
| Test Attorney 16 |                     |                           |                                       |    |              | 0        | 150            | 400                        | 800                                   | 800 | 1856         |
| Test Attorney 17 |                     |                           |                                       |    |              | 0        | 150            | 400                        | 800                                   | 800 | 1856         |
| Fest Attorney 18 |                     |                           |                                       |    |              | 0        | 150            | 400                        | 800                                   | 800 | 1856         |

#### Workload to Date

There are five columns for users to enter data for each attorney: felony assignments, non-traffic misdemeanors assignments, traffic misdemeanors assignments, probation violations assignments, and docket hours (e.g., hours covering an arraignment shift or a house counsel shift).

|                 | Workload To           | Date                                      |                                       |    |              |
|-----------------|-----------------------|-------------------------------------------|---------------------------------------|----|--------------|
| Attorney Name   | Felony<br>Assignments | Non-Traffic<br>Misdemeanor<br>Assignments | Traffic<br>Misdemeanor<br>Assignments | PV | Docket Hours |
| Test Attorney 1 |                       |                                           |                                       |    |              |
| Test Attorney 2 |                       |                                           |                                       |    |              |
| Test Attorney 3 |                       |                                           |                                       |    |              |
| Test Attorney 4 |                       |                                           |                                       |    |              |
| Test Attorney 5 |                       |                                           |                                       |    |              |
| Test Attorney 6 |                       |                                           |                                       |    |              |
|                 |                       |                                           |                                       |    |              |

For each <u>quarter</u>, users should select an attorney name from the dropdown menu in column A and then enter their workload for that quarter in the five columns (B through F).

For the *Annual* tab, users only need to select the attorney names and relevant quarters (see below) and all of the workload data should populate automatically.

#### % of Cap

When a user enters data in the *Workload to Date* section on the quarterly tab or the spreadsheet automatically populates the *Annual* workloads, the spreadsheet automatically calculates the *% of Cap* column. This percentage tells the user what percentage of the attorney's annual workload maximum has been reached based on the workload that has been entered (or quarterly if using one of the other tabs).

For example, the image below shows an attorney who has been assigned 40 felonies, 70 non-traffic misdemeanors, 20 traffic misdemeanors, 5 probation violations, and 40 hours of docket coverage.

|                 | Workload To           | Date                                      |                                       |    |              |          |
|-----------------|-----------------------|-------------------------------------------|---------------------------------------|----|--------------|----------|
| Attorney Name   | Felony<br>Assignments | Non-Traffic<br>Misdemeanor<br>Assignments | Traffic<br>Misdemeanor<br>Assignments | PV | Docket Hours | % of Cap |
| Test Attorney 1 | 40                    | 70                                        | 20                                    | 5  | 40           | 49       |
| Test Attorney 2 |                       |                                           |                                       |    |              |          |
| Test Attorney 3 |                       |                                           |                                       |    |              |          |
| Test Attornev 4 |                       |                                           |                                       |    |              |          |

The spreadsheet reports that this attorney has reached 49% of their annual workload maximum based on those assignments and hours.

#### Maximums Left

When a user enters data in the *Workload to Date* section and the spreadsheet automatically calculates the % of *Cap* column (or when the spreadsheet automatically populates these columns on the *Annual* tab), it also calculates *Maximums Left* for that attorney. The *Maximums Left* section provides maximums for each type of assignment or docket hours an attorney could work.

Using the same example of the attorney who has worked 49% of their annual workload maximum, the spreadsheet shows the number of assignments or docket hours that this attorney could be assigned before their workload maximum is reached. The numbers are maximums for each category *if the attorney was only assigned work in that category*. In this example, this attorney could take 76 additional felony assignments for the year if they received no other new work, <u>or</u> they could take 202 new non-traffic misdemeanor assignments for the year if they received no other new work, <u>but not both</u>.

|          | Maximums Le           | eft                                       |                                       |     |              |  |
|----------|-----------------------|-------------------------------------------|---------------------------------------|-----|--------------|--|
| % of Cap | Felony<br>Assignments | Non-Traffic<br>Misdemeanor<br>Assignments | Traffic<br>Misdemeanor<br>Assignments | PV  | Docket Hours |  |
| 49       | 76                    | 202                                       | 404                                   | 404 | 938          |  |
| ▲        |                       |                                           |                                       |     |              |  |

#### Selecting Quarters for Annual Tab

In order for the *Annual* tab to calculate an attorney's annual workload based on quarterly data entry, users must make a series of selections on the *Annual* tab. First, the user must <u>select attorney's names</u> in Column A from the pre-populate dropdown menu.

Second, users <u>must identify which quarters</u> they would like the spreadsheet to consider when calculating the "year." To the right of the *Maximums Left* section on the *Annual* tab, there is a box with dropdown menus that allow users to select any four quarters that exist in the spreadsheet.

| Maximums Left         |                                           |                                       |                |              |            |                                 |
|-----------------------|-------------------------------------------|---------------------------------------|----------------|--------------|------------|---------------------------------|
| Felony<br>Assignments | Non-Traffic<br>Misdemeanor<br>Assignments | Traffic<br>Misdemeanor<br>Assignments | PV             | Docket Hours | #          | Name of<br>Sheet for<br>Ouarter |
| 150                   | 400                                       | 800                                   |                |              | 1          | 24Q1                            |
| #VALUE!               | #VALUE!                                   | #VALUE!                               |                | 4            | 2          | 24Q2                            |
| #VALUE!               | #VALUE!                                   | #VALUE!                               | #VALUE!        | #VA JUE!     | 3          | 24Q3                            |
| #VALUE!               | #VALUE!                                   | #VALUE!                               | #VALUE!        | #VALUE!      | 4          | 24Q4                            |
| #VALUE!               | #VALUE!                                   | #VALUE!                               | #VALUE!        | #VALUE!      |            |                                 |
| #VALUE!               | #VALUE!                                   | #VALUE!                               | #VALUE!        | #VALUE!      |            |                                 |
| #VALUE!               | #VALUE!                                   | #VALUE!                               | #VALUE!        | #VALUE!      | Select the | e name                          |
| #VALUE!               | #VALUE!                                   | #VALUE!                               | #VALUE!        | #VALUE!      | of the qu  | arters                          |
| #VALUE!               | #VALUE!                                   | #VALUE!                               | <b>#VALUE!</b> | #VALUE!      | you want   |                                 |
| #VALUE!               | #VALUE!                                   | #VALUE!                               | #VALUE!        | #VALUE!      | included   | here.                           |
| #VALUE!               | #VALUE!                                   | #VALUE!                               | <b>#VALUE!</b> | #VALUE!      | They do i  | not have                        |
| #VALUE!               | #VALUE!                                   | #VALUE!                               | #VALUE!        | #VALUE!      | to be in c | order.                          |
| #VALUE!               | #VALUE!                                   | #VALUE!                               | <b>#VALUE!</b> | #VALUE!      |            |                                 |
|                       |                                           | UTTAT TITLE                           | UTTAT TITLE    |              |            |                                 |

The quarters do not have to be selected in order. In the example above, the user is reviewing all four quarters from FY24. To change the range to FY24 Q2 through FY25 Q1, the user would change "24Q1" to "25Q1" and then the spreadsheet will change the quarterly tabs from which it pulls data.

| Felony<br>Assignments | Non-Traffic<br>Misdemeanor | Traffic<br>Misdemeanor | PV             | Docket Hours | # | Name of<br>Sheet for |  |  |  |  |  |  |  |
|-----------------------|----------------------------|------------------------|----------------|--------------|---|----------------------|--|--|--|--|--|--|--|
|                       | Assignments                | Assignments            |                |              |   | Quarter              |  |  |  |  |  |  |  |
| 150                   | 400                        | 800                    |                |              | 1 | 25Q1                 |  |  |  |  |  |  |  |
| #VALUE!               | #VALUE!                    | #VALUE!                |                | 4            | 2 | 24Q2                 |  |  |  |  |  |  |  |
| #VALUE!               | #VALUE!                    | #VALUE!                | #VALUE!        | #VA JUE!     | 3 | 24Q3                 |  |  |  |  |  |  |  |
| #VALUE!               | #VALUE!                    | #VALUE!                | <b>#VALUE!</b> | #VALUE!      | 4 | 24Q4                 |  |  |  |  |  |  |  |
| #VALUE!               | #VALUE!                    | #VALUE!                | #VALUE!        | #VALUE!      |   |                      |  |  |  |  |  |  |  |
| #VALUE!               | #VALUE!                    | #VALUE!                | #VALUE!        | #VALUE!      |   |                      |  |  |  |  |  |  |  |
| ·                     |                            | -                      | -              | -            |   |                      |  |  |  |  |  |  |  |

For the spreadsheet to work properly, you should ensure that each attorney listed on your *Annual* tab is also selected on each quarterly tab that the *Annual* tab is drawing from (even if attorneys did not have any assignment data entered for one or more of the quarters).

#### **Adding Rows for More Attorneys**

The default template has room for 18 attorneys. Users can increase the number of attorneys on the sheet by highlighting any of the attorney rows, right clicking, and selecting "Insert."

| X        | Cut                                                             | Font             | E                                         |                                       | Alignment | r            | <u>.</u> | Number   | 5 | Styles                |                                           | Cells                                 |     | Editing      |   |
|----------|-----------------------------------------------------------------|------------------|-------------------------------------------|---------------------------------------|-----------|--------------|----------|----------|---|-----------------------|-------------------------------------------|---------------------------------------|-----|--------------|---|
| []       | <u>С</u> ору                                                    | Test /           | Attorney 13                               |                                       |           |              |          |          |   |                       |                                           |                                       |     |              |   |
| ĉ        | Paste Options:                                                  | в                | С                                         | D                                     | Е         | F            | G        | Н        | I | J                     | К                                         | L                                     | М   | N            | 0 |
|          |                                                                 | kload To         | Date                                      |                                       |           |              |          |          |   | Maximums Lo           | ft                                        |                                       |     |              |   |
|          | Paste <u>Special</u>                                            | elony<br>gnments | Non-Traffic<br>Misdemeanor<br>Assignments | Traffic<br>Misdemeanor<br>Assignments | PV        | Docket Hours |          | % of Cap |   | Felony<br>Assignments | Non-Traffic<br>Misdemeanor<br>Assignments | Traffic<br>Misdemeanor<br>Assignments | PV  | Docket Hours |   |
|          | Insert                                                          | 40               | 70                                        | 20                                    | 5         | 40           |          | 49       |   | 76                    | 202                                       | 404                                   | 404 | 938          |   |
|          | Dalata                                                          |                  |                                           |                                       |           |              |          |          |   | 150                   | 400                                       | 800                                   | 800 | 1856         |   |
|          | Delete                                                          |                  |                                           |                                       |           |              |          |          |   | 150                   | 400                                       | 800                                   | 800 | 1856         |   |
|          | Clear Contents                                                  |                  |                                           |                                       |           |              |          |          |   | 150                   | 400                                       | 800                                   | 800 | 1856         |   |
|          |                                                                 |                  |                                           |                                       |           |              |          | 0        |   | 150                   | 400                                       | 800                                   | 800 | 1856         |   |
| <u>.</u> | Format Cells                                                    |                  |                                           |                                       |           |              |          | 0        |   | 150                   | 400                                       | 800                                   | 800 | 1856         |   |
|          | Row Height                                                      |                  |                                           |                                       |           |              |          | 0        |   | 150                   | 400                                       | 800                                   | 800 | 1856         |   |
|          |                                                                 |                  |                                           |                                       |           |              |          | 0        |   | 150                   | 400                                       | 800                                   | 800 | 1856         |   |
|          | <u>H</u> ide                                                    |                  |                                           |                                       |           |              |          | 0        |   | 150                   | 400                                       | 800                                   | 800 | 1856         |   |
|          | Unhide                                                          |                  |                                           |                                       |           |              |          | 0        |   | 150                   | 400                                       | 800                                   | 800 | 1856         |   |
|          |                                                                 |                  |                                           |                                       |           |              |          | 0        |   | 150                   | 400                                       | 800                                   | 800 | 1856         |   |
| R.       | Show Changes                                                    |                  |                                           |                                       |           |              |          | 0        |   | 150                   | 400                                       | 800                                   | 800 | 1856         |   |
| 110      | est Attorney 15                                                 |                  |                                           |                                       |           |              |          | 0        |   | 150                   | 400                                       | 800                                   | 800 | 1856         |   |
| Tim      | $\Delta = \Delta^{+} \Delta^{-} \Delta^{-} \Phi^{-} \Theta^{-}$ | • =              |                                           |                                       |           |              |          | 0        |   | 150                   | 400                                       | 800                                   | 800 | 1856         |   |
| IIm      |                                                                 | ) 기 🖽            |                                           |                                       |           |              |          | 0        |   | 150                   | 400                                       | 800                                   | 800 | 1856         |   |
| в        | I ≡ 🖉 × 🗛 × 🖽 × 58 🖇                                            | 8 🞸 🗌            |                                           |                                       |           |              |          | 0        |   | 150                   | 400                                       | 800                                   | 800 | 1856         |   |
| 10       | est Attorney 1 /                                                |                  |                                           |                                       |           |              |          | 0        |   | 150                   | 400                                       | 800                                   | 800 | 1856         |   |

After inserting a new row, users should highlight the row of data above the new blank row, hover over the bottom right corner of the last column's cell and then drag the formulas down to the new blank row.

| - |      |     |     |     |      |             |
|---|------|-----|-----|-----|------|-------------|
| 0 | 150  | 400 | 800 | 800 | 1856 |             |
| 0 | 150  | 400 | 800 | 800 | 1856 |             |
| 0 | 150  | 400 | 800 | 800 | 1856 |             |
|   |      |     |     |     |      | <b>%</b> 37 |
| 0 | 150  | 400 | 800 | 800 | 1856 |             |
| 0 | 150  | 400 | 800 | 800 | 1856 |             |
| 0 | 1.50 | 400 | 000 | 000 | 1050 |             |

If you are not comfortable adding rows to the spreadsheet, contact MIDC and staff will provide a spreadsheet designed for whatever number of attorneys you need.